# Sound- & Cabwechsel in vollem Galopp

#### Zu jeder Lok gibt es alternative Sounds & Cabs.

Vielfach ist es eine Geschmackssache oder aber man versucht, die Vorteile des einen mit denen des anderen zu kombinieren – wie auch immer.

Wichtig ist nur, diese verschiedenen Möglichkeiten erfahrbar zu machen.

Zu diesem Zwecke sind in allen Loks die *Sounds* & *Cabs* bereits vorhanden und müssen nur noch aktiviert werden.

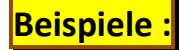

### Cab-Auswahl aus einem Taurus (BR182) :

CabView ("../../common.cab/cabes64u4/es64u4.cvf") comment ( CabView ( "../../common.cab/cabes64u4/es64u4.cvf" ) ) comment ( CabView ( "../../common.Cab/Cab182\_Wi/182.cvf" ) ) comment ( CabView ( "../../common.cab/182V2/182V2.cvf" ) ) comment ( CabView ( "../../common.cab/cab\_1x16/1016.cvf" ) ) comment ( CabView ( "../../common.cab/cab\_1x16/1116\_ETCS\_kek.cvf" ) ) comment ( CabView ( "../../common.cab/cab\_1x16/1116\_ETCS\_kek.cvf" ) )

#### Sound-Auswahl aus der BR140 :

Sound ( "../../GR-SOUND/DBE140/E40Eng.sms" ) comment ( Sound ( "../../GR-SOUND/DBE140/E40Eng.sms" ) ) comment ( Sound ( "../../GR-SOUND/DBE140/E40TPEng.sms" ) ) comment ( Sound ( "../../GR-SOUND/DBE140/E40TPMKEng.sms" ) ) comment ( Sound ( "../../common.snd/BR151/151\_Eng\_LuefterV.sms" ) ) comment ( Sound ( "../../common.snd/BR151/151\_Eng\_Luefter-Stufe9.sms" ) )

comment ( Sound ( "../../common.snd/BR151/151\_Eng\_Luefter-10kmh.sms" ) )

dto. mit den Cab.sms

Dabei sind alle Einträge in *comment (....)* inaktiv und dienen lediglich zur Auswahl (Speisekarte). Aktiv ist lediglich der obere Eintrag (ohne *comment (....)*)!!

## Vorgehensweise :

Man startet eine Fahrt (Aufgabe, Erkundung usw.) und unterbricht mit der Windows-Taste.

Dann wird die \*.eng- Datei der Spielerlok (Trainset-Ordner) mit z.B. ConText geöffnet und in die Leiste gelegt.

MSTS wieder aktivieren und die Fahrt beginnen.

Die Fahrt an einer gewünschten Stelle ( zum Wechsel ) abspeichern und den MSTS beenden.

Die \*.eng-Datei wird aus der Leiste geholt und die Änderung des Cabs bzw. der Sounds (eng.sms & cab.sms !!) durch Umkopieren vorgenommen – Datei abspeichern.

MSTS wieder starten und die Fahrt am Speicherpunkt wieder aufnehmen.

Und weiter geht es mit geändertem Cab und/oder Sound.

Selbstverständlich lassen sich so auch generell Änderungen an den Modellen vornehmen - z.B. :

- Korrektur der *HeadOut* Positionen
- Feinabstimmung der Bremsen
- usw.

Wenn man an den Cab- oder Soundeinstellungen direkt arbeiten will, kann man auch die entsprechenden \*.cvf- bzw. \*.sms-Dateien geöffnet vorhalten und in diesen direkt Veränderungen vornehmen.

Wichtig dabei ist,

- dass die geänderten Dateien abgespeichert werden
- dann vom MSTS neu geladen werden.

Hier können ( oder müssen ) auch die Wagen des Spielerzuges mit einbezogen werden, da sich auch hier falsche Brems- oder Gewichtwerte auf die Fahreigenschaften des gesamten Zuges auswirken.

#### **Erfahrungswerte :**

Die Ergebnisse einer solchen Nabelschau lassen sich aber auch auf andere Fahrzeuge dieser (Bau-) Art übertragen. Von daher sollte man eine Kopie der geänderten Dateien erstellen, um mit diesen Werten andere Loks zu bearbeiten.

AGro / 06.'15 achim.groteclaes@web.de